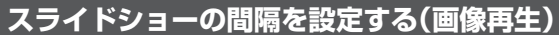

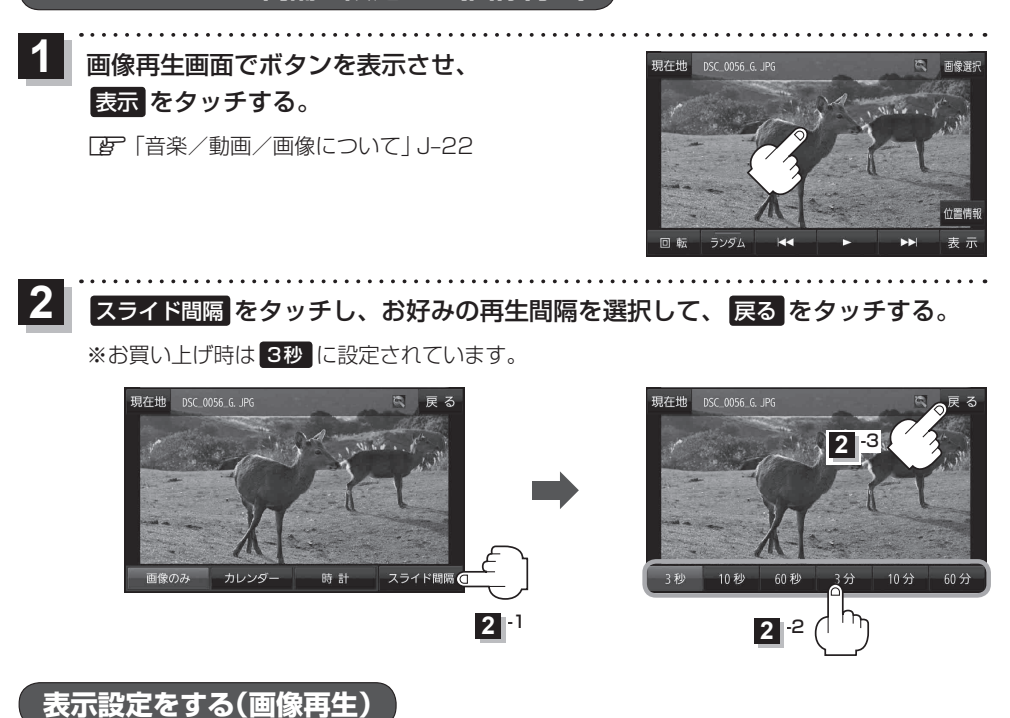

画像の表示を変更することができます。

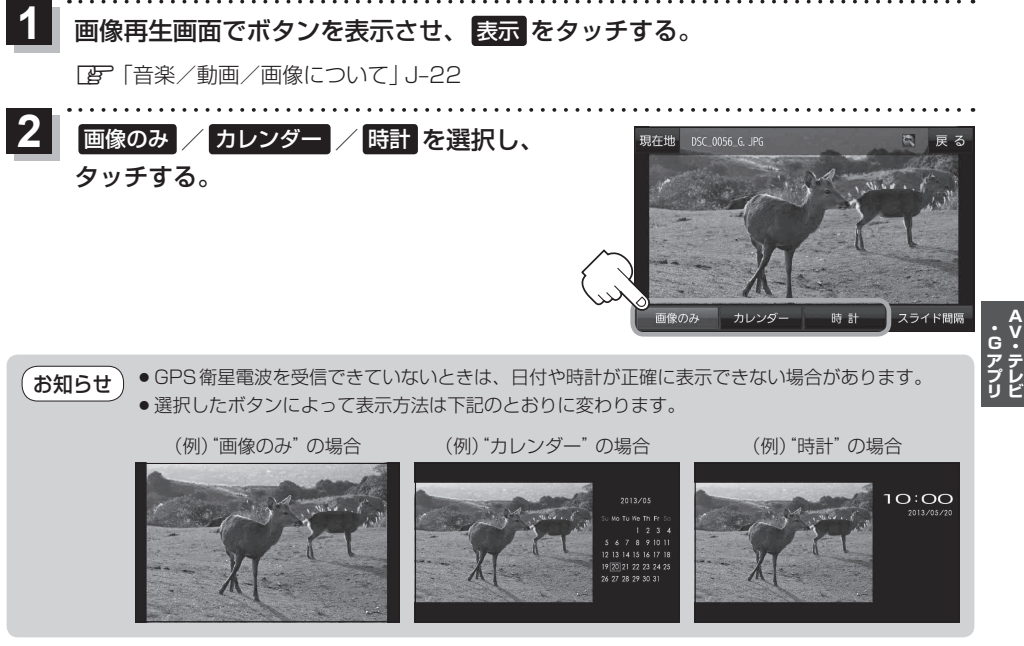